# 杭州萧山放心食品配送中心有限公司破产重整案

# 债权人会议网络参会通知及操作说明

各位债权人:

杭州萧山放心食品配送中心有限公司破产重整案将于 2021 年 3 月 12 日下 午2时30分在杭州市萧山区人民法院第18法庭及微信公众号"优破案"上以

"现场+网络"的形式召开第一次债权人会议,其中除债权人会议主席以外的 债权人将统一通过微信公众号"优破案"以"网络"形式参会。

为方便您实时查询债权审查进度及破产案件进展,并参加债权人会议,请 使用"优破案"微信公众号平台。具体操作步骤如下(已通过微信进行债权申 报并绑定的微信号可以直接跳至第三步):

## 第一步 关注"优破案"公众号

打开微信,找到右上角"+",使用扫一扫功能扫描下方"图一"二维 码,显示"图二"画面,**点击"关注公众号"**。(或使用"添加朋友"功能, 选择公众号,搜索"优破案",并关注)。

••••中国移动 🗢

优破案

通

Q

专注于智慧的非诉讼案件在线业务 内容 11位册友关注 关注公众号

债权申报 债权人

义实业有限公司破产清算 延长债权申报期限及

知 衢州昊悦实业有限公司关于延长债权申报 期限及延期召开第一次债权人会议的通知 -翻州吴悦实业有限公司关于延长 期召开第一次债权人会议的通知

图 \_

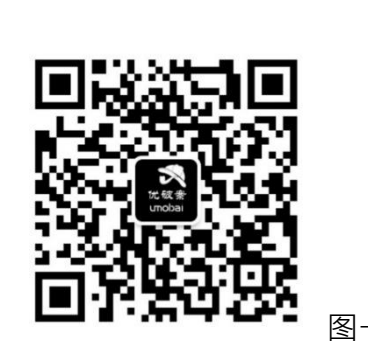

### 第二步 创建用户

进入"优破案"微信公众号后,点击"图三"中"债权申报"-"我的信 息",显示"图四"画面,请在各栏目中依次**填写**,全部填写完成后,**点击**最 下方的"创建用户"。

注意:"姓名"处应填写本次申请注册用户个人的名字(债权人为个人的: 可由债权人个人本人或受托人申请注册;债权人为组织的:可由债权人法定代表 人、负责人或受托人申请注册)。

手机号必须是已提交的《债权申报表》中确认的本人/法定代表人或受托人 (如有委托)的手机号码,并通过短信进行验证。

| æ. "     |           | 정 IDI 🌅 2:41 |
|----------|-----------|--------------|
| 优破案      |           |              |
|          | TF 4F2:30 |              |
| 2010年日代  | あり (Sec 1 |              |
|          |           |              |
|          |           |              |
|          |           |              |
|          |           |              |
|          |           |              |
|          |           |              |
|          |           |              |
|          |           |              |
|          |           |              |
|          | 债权预登记     |              |
|          |           |              |
|          | 率件公告      |              |
|          | 我的信息      |              |
|          | 下載打印      |              |
|          |           |              |
|          | 使用帮助      |              |
| 🖭 = 新闻中心 | = 债权中报    | = 债权人会议      |
|          |           |              |

图三

图四

## 第三步 债权核查(非必须步骤)

完成"创建用户"后,返回"优破案"微信公众号主界面,点击"债权申 报"-"案件公告"(上图三),债权人可在该栏目中查看本案公告信息。

#### 第四步 网络会议参加

债权人可在"优破案"微信公众号主界面·点击"债权人会议"-"会议直 播"(下图五),查看债权人会议现场直播。

| ≫ h. <sup>µ</sup> h. <sup>µ</sup> an | (3 1〇1 萬) 3:49 |                                     |
|--------------------------------------|----------------|-------------------------------------|
| く 优破案                                |                |                                     |
| 下午2:30                               |                |                                     |
| 欢迎使用优破案!                             |                | 注意:会议直播需要在现场会议召开时进行直                |
|                                      |                | 播 <sup>,</sup> 其他时间该栏目进入后显示"目前没有会议直 |
|                                      |                | 播 <sup>,</sup> 请关注相关会议公告"           |
|                                      |                |                                     |
|                                      | 在线投票           |                                     |
|                                      | 会议直播           |                                     |
|                                      | 管理人评价          |                                     |
|                                      | 债权异议           |                                     |
|                                      | 案件提问           | 图五                                  |
| (1) = 新闻中心 = 债权                      | 申报 = 债权人会议     |                                     |

### 第五步 投票表决

债权人可在"优破案"微信公众号主界面,点击"债权申报"-"案件公告"(上图三),查看会议资料的具体内容。

进行表决时,债权人请点击"债权人会议"-"在线投票"(上图五),显示"图六"界面。

债权人点击"投票",查看表决事项的名目(图七),债权人勾选表决项 内容后,点击"提交投票"进行表决。系统已对表决事项进行勾选,如同意表 决事项,可直接点击"提交投票";如不同意表决事项,可点击去除表决事项 前的"勾选",再点击"提交投票"。

| 10° °°'''' '''' 🔊  | ℃ I <b>□</b> I ■⊃ 2:08 |    |                  | ₫ <b>10</b> I <b>I</b> ⊇ 2:08                   |  |
|--------------------|------------------------|----|------------------|-------------------------------------------------|--|
| 〈 债权人会议表决投票        |                        |    | × 债权人会议表决        |                                                 |  |
| 64                 |                        |    | 案件名称             | ······································          |  |
|                    |                        |    | 债 权 人            | Construction of the second second second second |  |
|                    |                        |    | 债务人 🞽            | 有限公司                                            |  |
| g件名称 <b>《加口》</b> 的 |                        |    | 债权类型             | 表决债权                                            |  |
| 责权人                | 公司公司                   |    | 系统编号             | 101000                                          |  |
| 责务人                | 有限公司                   |    | 打勾表示同意,取消        | 打勾表示同意,取消勾选表示不同意                                |  |
| 版权类型               | 表决债权                   |    | 序号 同意            | 投票项                                             |  |
| 投票                 |                        |    | 1 😡 破产财产分配方案     |                                                 |  |
|                    |                        |    | 提交投              | 票                                               |  |
| Copyright © 2      | 019 uMobai.com         |    | Copyright © 2019 | uMobai.com                                      |  |
|                    |                        |    |                  |                                                 |  |
|                    |                        | 图六 |                  |                                                 |  |

注意:只有管理人打开在线投票通道,债权人方可进行投票表决,否则看 到的是"目前没有在线会议"。